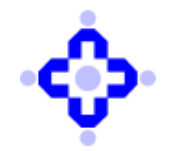

COMMUNIQUÉ TO DEPOSITORY PARTICIPANTS

### CDSL/AUDIT/DP/POLICY/2025/48

January 20, 2025

## ONLINE FACILITY FOR MANDATORY SUBMISSIONS TO CDSL BY DEPOSITORY PARTICIPANTS

DPs are advised to refer our Communiqué CDSL/AUDIT/DP/POLICY/2023/658 dated November 10, 2023 regarding online facility for mandatory submissions to CDSL by depository participants.

DPs are advised to note that an online facility is made available for the following additional mandatory submissions to CDSL by the Depository Participants (DPs) with effect from January 2025.

| Sr. | Mandatory Submission to        | Timeline for submission                    | Frequency |
|-----|--------------------------------|--------------------------------------------|-----------|
| No. | CDSL by DPs                    |                                            |           |
| 1.  | Modification in URL reported   | By 10 <sup>th</sup> of the succeeding      | Monthly   |
|     | to CDSL within 3 days of such  | month                                      |           |
|     | changes                        | (i.e. by 10 <sup>th</sup> February for the |           |
|     |                                | Month of January)                          |           |
| 2   | Non profit organization        | By 20th of the succeeding                  | Monthly   |
|     | transactions report by 15th of | month                                      |           |
|     | next month to FIU-Ind          | (i.e. by 20th February for the             |           |
|     |                                | Month of January)                          |           |
| 3   | Details of all the associated  | By 31st of the succeeding                  | Half      |
|     | persons other than those       | month                                      | Yearly    |
|     | engaged in basic               | (i.e. by 31 <sup>st</sup> January for the  |           |
|     | elementary/clerical activities | Period ending December                     |           |
|     | are NISM Series VI - DOCE      | and July 31 for the period                 |           |
|     | certified.                     | ending June)                               |           |
| 4   | Details of NISM-Series-III A:  | By 31st of the succeeding                  | Half      |
|     | Securities Intermediaries      | month                                      | Yearly    |
|     | Compliance (Non-Fund)          | (i.e. by 31 <sup>st</sup> January for the  |           |
|     | Certification Examination      | Period ending December                     |           |
|     | ("SICCE") obtained by          | and July 31 for the period                 |           |
|     | Compliance Officer of the DP   | ending June)                               |           |
|     | as per SEBI notification dated |                                            |           |
|     | 11th March 2013.               |                                            |           |

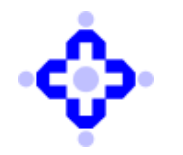

DPs are advised to note that any change in their URL must be reported to CDSL immediately via email at '<u>cdslinspection@cdslindia.com</u>' and subsequently submit the monthly report through '<u>https://auditweb.cdslindia.com</u>' by 10<sup>th</sup> of the following month.

A manual for all above-mentioned submissions is enclosed as Annexure I.

Queries regarding this communiqué may be addressed to CDSL – Audit, Inspection & Compliance Department on telephone nos. (022) 6234-3143, 6234-3082, 6234-3084, 6234-3073, 6234-3076.

For and on behalf of Central Depository Services (India) Limited

sd/-

Ajit Prabhu Senior Manager - Audit, Inspection & Compliance

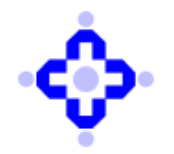

**COMMUNIQUÉ TO DEPOSITORY PARTICIPANTS** 

Annexure I - Manual for Submissions

- 1. Information on the Non-Profit Organization Transaction Reports (NTRs) filed with FIU-IND:
- (i) Submission through: <u>https://auditweb.cdslindia.com</u> After logging in, select the Audit Type as
   'Non-Profit Organization Transactions' and choose the appropriate 'Audit Month'.

| A                  | UDIT APPLICATION                                                                                                    |
|--------------------|----------------------------------------------------------------------------------------------------|
| Select Audit Type  | Select 🗸                                                                                                    |
| Select Audit Month | Select                                                                                                    |
| Select DP / RTA    | BO Grevance Internal Audit Report Half Yearly Compliance Certificate Concurrent Audit FATF Public Statements NISM CERTIFICATION Non Profit Organisation Transactions |
|                    | URL Modification Reporting<br>View Auditor Prohie<br>Mandatory Reporting by DP                                                                                       |

(ii) If no 'NTR' is submitted by the DP to FIU-IND for the selected month, the DP can submit a 'Nil' report by selecting 'Yes' under the tab 'DO YOU WANT TO SUBMIT NIL REPORT' followed by 'Submit to CDSL' to complete the submission process.

|                                       |             | AUDIT APPLIC | ATION            |               |  |
|---------------------------------------|-------------|--------------|------------------|---------------|--|
|                                       |             | NPOT INFORM  | MATION           |               |  |
| * Do you want to<br>submit Nil Report | Yes         | ~            |                  |               |  |
| * Schedule No                         | □2024121845 | *<br>S<br>M  | CHEDULE<br>IONTH | December-2024 |  |
| * DP ID                               |             | •<br>N       | DP<br>IAME       |               |  |
| Submit To CDS                         | L Cancel    |              |                  |               |  |

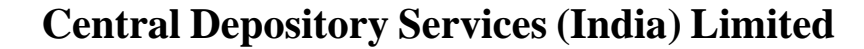

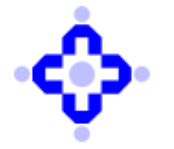

**COMMUNIQUÉ TO DEPOSITORY PARTICIPANTS** 

- (iii) If the DP has reported 'NTRs' to FIU-IND for the selected month, select 'No' under the tab 'DO
   YOU WANT TO SUBMIT NIL REPORT' and provide the following information:
  - The 'DATE' on which NTRs were submitted to FIU-IND,
  - The 'NUMBER OF TRANSACTION' reported to FIU-IND, and
  - 'REMARKS' if any.

If '**NTRs'** were submitted to FIU-IND on multiple dates, the DP can select 'Save' and proceed to the next entry.

|                                       | NPOT INFORM.           | IATION                            |
|---------------------------------------|------------------------|-----------------------------------|
| * Do you want to submit Nil<br>Report | No ~                   |                                   |
| * Schedule No                         | 2024121845             | * Schedule December-2024<br>Молтн |
| DP ID                                 |                        | * DP NAME                         |
| * Date                                | ds-mm-yyyy<br>Required | *Number of<br>Transaction         |
| * Remarks                             |                        |                                   |
| Save                                  | Submit To CDSL Cancel  |                                   |

Once all information is provided, click on 'Save' and 'Submit to CDSL' to complete the submission process.

(iv) Please note that once the **'Submit To CDSL'** button is clicked, the DP will no longer be able to submit any information or details for that scheduled month.

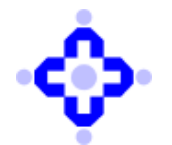

**COMMUNIQUÉ TO DEPOSITORY PARTICIPANTS** 

### 2. Intimation to CDSL Regarding Any Modification in the DP's URL:

(i) Submission through: <u>https://auditweb.cdslindia.com</u> – After logging in, select audit type: 'URL Modification Reporting' and select appropriate Audit Month.

| ΑΑ                 | UDIT APPLICATION                     |
|--------------------|--------------------------------------|
| Select Audit Type  | Select v                             |
| Select Audit Month | Select                               |
|                    | BO Grievance                         |
| Select DP / RTA    | Half Yearly Compliance Certificate   |
|                    | Concurrent Audit                     |
|                    | FATF Public Statements               |
|                    | NISM CERTIFICATION                   |
|                    | Non Profit Organisation Transactions |
|                    | View Auditor Profile                 |
|                    | Mandatory Reporting by DP            |
|                    | View Investor Complaints             |

(ii) If there is no URL modification in the selected month, select 'Yes' under the tab 'DO YOU WANT
 TO SUBMIT NIL REPORT' and then click 'Submit To CDSL' to complete the submission process.

|                                |             | AUDIT APPLICATION      |           |  |
|--------------------------------|-------------|------------------------|-----------|--|
|                                |             | URL MODIFICATION REPOR | TING      |  |
| * Are you submit Nil<br>Report | Yes         | ~                      |           |  |
| * Schedule No                  | □2024071654 | * Schedule<br>Month    | July-2024 |  |
|                                |             | * DP NAME              |           |  |

Copyright 🕲 2019 - Audit Team, Central Depository Services (India) Ltd. All rights reserv

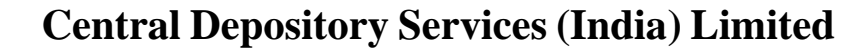

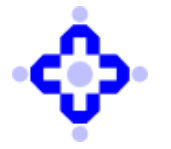

**COMMUNIQUÉ TO DEPOSITORY PARTICIPANTS** 

(iii) In case there has been change in URL in the selected month, select 'No' under the tab 'DO YOU
 WANT TO SUBMIT NIL REPORT' and provide the following information:

- 'EMAIL TO CDSL DATE' Date on which email sent to CDSL informing the changes in URL
- 'URL MODIFICATION DATE'
- 'EXISTING URL' and 'NEW URL'
- 'REMARKS', if any.

| ARE YOU SUBMIT NIL REPORT | No                    |                            |                     |
|---------------------------|-----------------------|----------------------------|---------------------|
| SCHEDULE NO               | 2024121574            | * Schedule Month           | □December-2024      |
| DP ID                     |                       | * DP Name                  |                     |
| EMAIL TO CDSL DATE        | dd mm-yyyy Required   | * URL MODIFICATION<br>DATE | dd mm yyyy Required |
| EXISTING URL              |                       | * New URL                  |                     |
| 'Remarks                  |                       |                            |                     |
| Save                      | Submit To CDSL Cancel |                            |                     |

Once all information is provided, click on '**Save**' and **'Submit To CDSL'** to complete the submission process.

(iv) Please note that once the **'Submit To CDSL'** button is clicked, the DP will no longer be able to submit any information or details for that scheduled month.

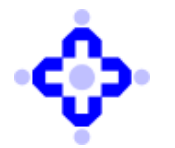

**COMMUNIQUÉ TO DEPOSITORY PARTICIPANTS** 

### 3. NISM Certification details of Compliance Officer and Associated Persons of DPs to CDSL:

(i) Submission through: <u>https://auditweb.cdslindia.com</u> – After logging in, select audit type: 'NISM
 CERTIFICATION' and select appropriate Audit Month.

| A                  | UDIT APPLICATION                                                                                                    |
|--------------------|----------------------------------------------------------------------------------------------------|
| Select Audit Type  | Select 👻                                                                                                    |
| Select Audit Month | Select                                                                                                    |
| Select DP / RTA    | BU Grievance<br>Internal Audit Report<br>Half Yearly Compliance Certificate<br>Concurrent Audit<br>FATF Public Statements<br>NISM CERTIFICATION<br>Non Profit Organisation Transactions<br>URL Modification Reporting |
|                    | Mandatory Reporting by DP<br>View Investor Complaints                                                                                                    |

(ii) If there is no information to report for the schedule month, select 'Report 1- Nil Report' under the tab 'TYPES OF REPORTS' and then click 'Submit to CDSL':

|                                       |                                                  | A    |                |               |  |
|---------------------------------------|--------------------------------------------------|------|----------------|---------------|--|
|                                       |                                                  | Audi | TAPPLICATION   |               |  |
|                                       |                                                  |      |                |               |  |
|                                       |                                                  |      |                |               |  |
|                                       |                                                  | NISM | INFORMATION    |               |  |
| * Types of Reports                    | Report 1 - Nil Report                            | ~    |                |               |  |
| * DO YOU WANT TO<br>SUBMIT NIL REPORT | Report 1 - Nil Report<br>Report 2 - Single entry | ~    |                |               |  |
| SCHEDULE NO                           | Report 2 - Single entry                          |      | Schedule Month | December-2024 |  |
| DP ID                                 |                                                  |      | DP Name        |               |  |
|                                       |                                                  |      |                |               |  |
| Submit To CDSL                        | Canoel                                           |      |                |               |  |
|                                       |                                                  |      |                |               |  |
|                                       |                                                  |      |                |               |  |
|                                       |                                                  |      |                |               |  |
|                                       |                                                  |      |                |               |  |
|                                       |                                                  |      |                |               |  |

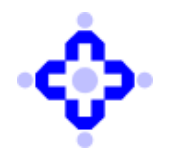

**COMMUNIQUÉ TO DEPOSITORY PARTICIPANTS** 

- (iii) The requisite information can be submitted by selecting 'Report 2 Single entry' under the tab
   'TYPES OF REPORTS'' and provide the following information/document:
  - 'PAN' of the Compliance Officer or Associated Person
  - 'NAME OF PERSON' (Compliance Officer/ Associated Person)
  - **'DESIGNATION'** (selection as per dropdown)
  - 'DATE OF CERTIFICATE VALIDITY'
  - **SERIES** (selection as per dropdown)
  - 'UPLOAD CERTIFICATES' (copy of the certificate in PDF/Word format to be uploaded)

|                                       |                                       | NISM I | NFORMATION                        |                       |
|---------------------------------------|---------------------------------------|--------|-----------------------------------|-----------------------|
| • TYPES OF REPORTS                    | Report 2 - Single entry ~             |        |                                   |                       |
| * Do you want to<br>submit Nil Report | No                                    | ~      |                                   |                       |
| Schedule No                           | □2024121844                           |        | Schedule Month                    | December-2024         |
| DP ID                                 |                                       |        | DP NAME                           |                       |
| Pan                                   |                                       |        | * NAME OF PERSON                  |                       |
| Designation                           | -Select-                              | ~      | * DATE OF CERTIFICATE<br>VALIDITY | yyy-mm-dd<br>Required |
| * Series                              | -Select-                              | ~      |                                   |                       |
| * Upload<br>Certificates              | Choose File: No ble chosen<br>Upstad  |        |                                   |                       |
|                                       | Only pdf and word (Doc) files allowed |        |                                   |                       |
| Sava                                  | Submit To CDSI                        |        |                                   |                       |

Once all information is provided, click on 'Save' and 'Submit To CDSL' to complete the submission process.

- (iv) The requisite information can be submitted by selecting 'Report 3 Bulk Upload' under the tab'TYPES OF REPORTS'' and provide the information/document by selecting following tabs:
  - 'UPLOAD CERTIFICATES' (copy of the certificate in PDF/Word format to be uploaded)
  - **'BULK UPLOAD INFORMATION'** (information to be uploaded in excel as per prescribed format)

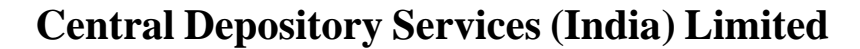

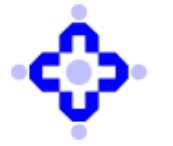

**COMMUNIQUÉ TO DEPOSITORY PARTICIPANTS** 

#### Format for bulk upload:

| PAN | NAME_OF_PERSON | DESIGNATION | DATE_OF_CERTIFICATE_VALIDITY | SERIES |
|-----|----------------|-------------|------------------------------|--------|
|     |                |             |                              |        |
|     |                |             |                              |        |

- Date should be in DD-MM-YYYY format.
- Designation should be either Compliance Officer or Associated Persons
- Series should be NISMS03A or NISMS06

|                                               | •                                     |                                |                                |  |
|-----------------------------------------------|---------------------------------------|--------------------------------|--------------------------------|--|
|                                               | Al                                    | DDIT APPLICATION               |                                |  |
|                                               | NI                                    | 0.0.1                          |                                |  |
|                                               | INI                                   | SM INFORMATION                 |                                |  |
| <ul> <li>TYPES OF</li> <li>REPORTS</li> </ul> | Report 3 - Bulk Upload V              |                                |                                |  |
| Schedule No                                   | □2024121844                           | Schedule Month                 | December-2024                  |  |
| DP ID                                         |                                       | DP NAME                        |                                |  |
| * UPLOAD<br>CERTIFICATES                      | Choose File No file chosen            | * Bulk Upload<br>Information's | Choose File No file chosen     |  |
|                                               | Upload                                |                                | Bulk Upload                    |  |
|                                               | Only pdf and word (Doc) files allowed |                                | Only xis (Excel) files allowed |  |
| Submit To C                                   | DSL Cancel                            |                                |                                |  |
|                                               |                                       |                                |                                |  |
|                                               |                                       |                                |                                |  |
|                                               |                                       |                                |                                |  |

Once all information is uploaded, click on 'Submit To CDSL' to complete the submission process.

(v) Please note that once the **'Submit To CDSL'** button is clicked, the DP will no longer be able to submit any information or details for that scheduled month.